## COMO ALTERAR SENHA NO SISTEMA DCP

1. Clique em "Utilitários - Alterar Senha"

| 🏘 DCP - Cartório do 9º Juizado Especial Criminal - Regional da Barra da Tijuca (209012) - EUGENIA |                                                                                                    |                 |                  |                   |           |        |                            |             |         |       | _ 8 × |
|---------------------------------------------------------------------------------------------------|----------------------------------------------------------------------------------------------------|-----------------|------------------|-------------------|-----------|--------|----------------------------|-------------|---------|-------|-------|
| Processo                                                                                          | Consulta                                                                                                    | Indisp. de Bens | Envio Eletrônico | Medidas Sigilosas | Impressão | Malote | Outros Cadastros           | Utilitários | Janelas | Ajuda |       |
| 🧭 🖻                                                                                               | Image: Weight of the second second |                 |                  |                   |           |        |                            |             | Sistema |       |       |
|                                                                                                   |                                                                                                    |                 |                  |                   |           |        | Visualizar relatório salvo |             |         |       |       |

2. O Sistema abrirá a janela demonstrada abaixo:

| Alteração de Senha Usuário: EUGENIA Senha Atual:                                                                                                    | Digite neste<br>campo a<br>senha atual.                    |  |  |  |
|----------------------------------------------------------------------------------------------------|------------------------------------------------------------|--|--|--|
| Nova Senha: *****<br>Confirmação: *****                                                                                                    | Nestes campos digite a senha que deseja começar a utilizar |  |  |  |
| Sr. Usuário, sua senha é individual e intransferível,<br>não deve ser divulgada, nem anotada. Dê a ela o<br>mesmo tratamento dado à sua senha bancária. |                                                            |  |  |  |
| <u> </u>                                                                                                    |                                                            |  |  |  |

3. Por último Clique em "OK". O Sistema mostrará a mensagem abaixo:

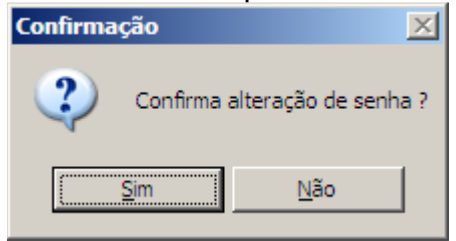

4. Clique em "Sim" e sua senha estará alterada.